### **BIMBINGAN TEKNIS**

# 

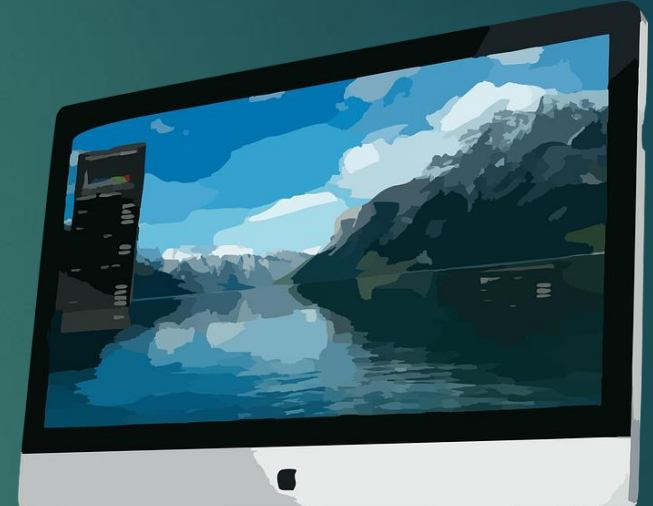

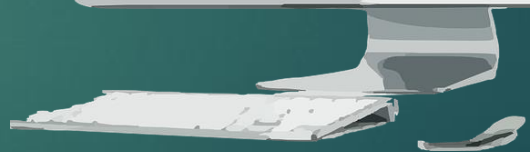

EKO ASYHARI HIDAYAT, SE PENYELENGGARA ZAKAT DAN WAKAF KANTOR KEMENTERIAN AGAMA KABUPATEN TULUNGAGUNG

### LANDASAN PERUBAHAN MEKANISME SISTEM PENDAFTARAN TANAH WAKAF

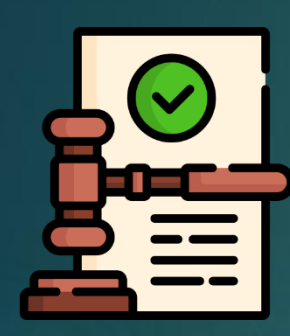

Regulasi baru (Kep. Dirjen No. 564 dan Kep. Dirjen No. 565)

- Kep. Dirjen No. 564 mengatur tentang Petunjuk Pelaksanaan Pendaftaran Tanah Wakaf dan Kep. Dirjen No. 565 mengatur tentang blangko wakaf
- 2. PROBLEMATIKA SAAT INI : TIDAK ADA SK TERKAIT PETUNJUK PELAKSANAAN PPAIW HANYA KEPALA KUA. DIRUBAH -> Kep. Dirjen No. 564 dan 565 PPAIW harus pejabat wakaf definitif di KUA (Kepala KUA) atau pejabat penyelenggara urusan wakaf baik di tingkat Kankemenag Kab/Kota atau Kanwil Kemenag Provinsi jika tidak ada pejabat wakaf definitif di Unit Kerja dibawahnya

### PENYEDERHANAAN BLANGKO PENDAFTARAN TANAH WAKAF

### SISTEM INFORMASI WAKAF (LAMA)

 WT. 1 Ikrar Wakaf Tanah;
 WT. 2 Akta Ikrar Wakaf Tanah;
 WT. 2a Salinan Akta Ikrar Wakaf Tanah;
 WT. 3 Akta Pengganti Akta Ikrar Wakaf Tanah;
 WT. 3a Salinan Akta Pengganti Akta Ikrar Wakaf Tanah;
 WT. 4 Pengesahan Nazhir Perseorangan bagi Wakaf Benda Tidak Bergerak;
 WT. 4a Pengesahan Nazhir Organisasi/Badan Hukum bagi Wakaf Benda Tidak Bergerak;
 WT. 6 Pendaftaran Tanah Wakaf;
 WT. K Keterangan Kepala Desa/ Lurah tentang Tanah Wakaf;
 T.P Pendaftaran Tanah Wakaf Lama

### SISTEM INFORMASI WAKAF (BARU)

- 1. WT. 1 Akta Ikrar Wakaf Tanah
- 2. WT. 1a Salinan Akta Ikrar Wakaf Tanah
- 3. WT. 2 Akta Pengganti Akta Ikrar Wakaf
- 4. WT. 2a Salinan Akta Pengganti Akta Ikrar Wakaf
- 5. WT. B Surat Pernyataan Wakaf Bersama

# ELEKTRONIK **AKTA IKRAR WAKAF**

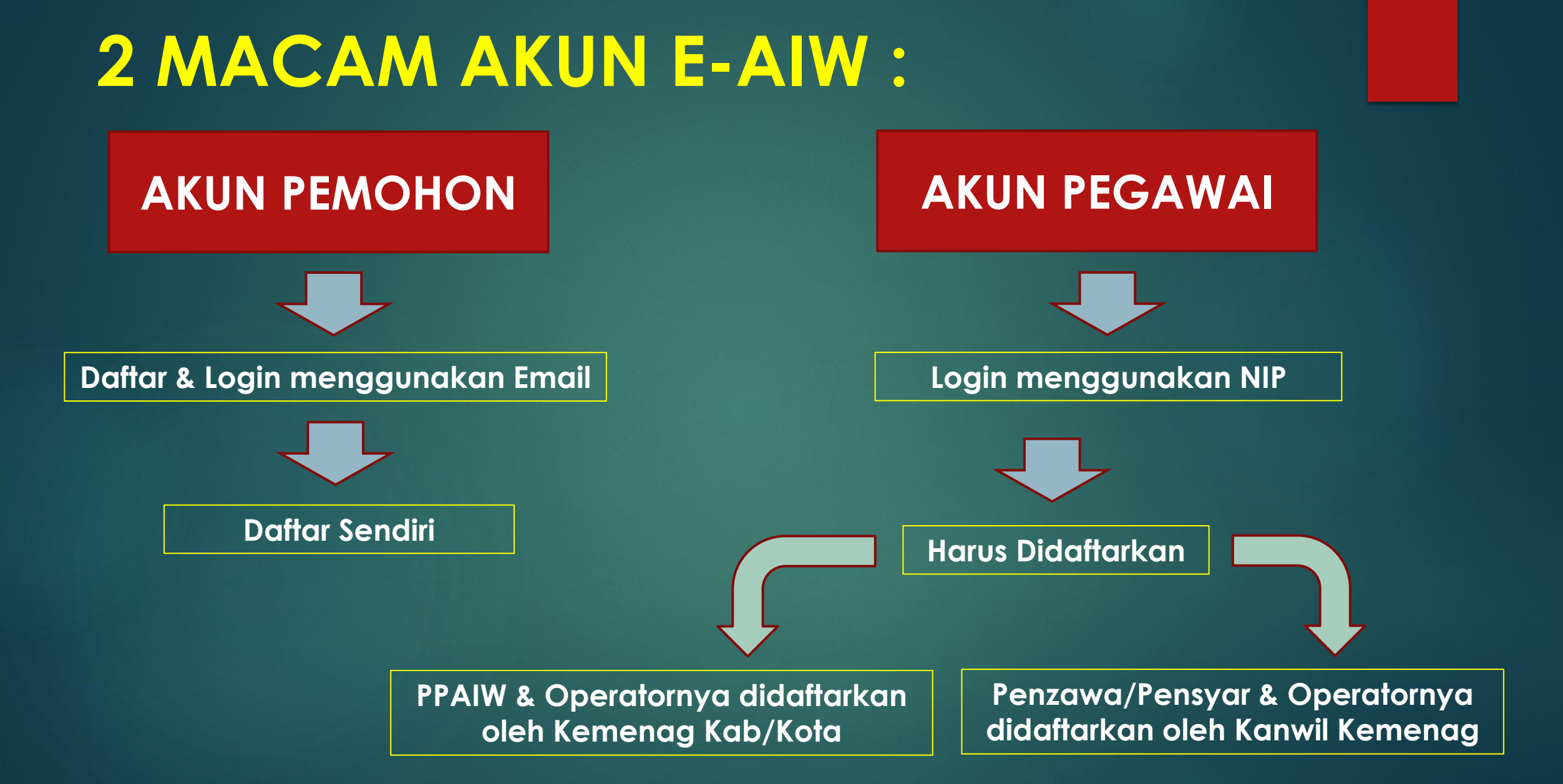

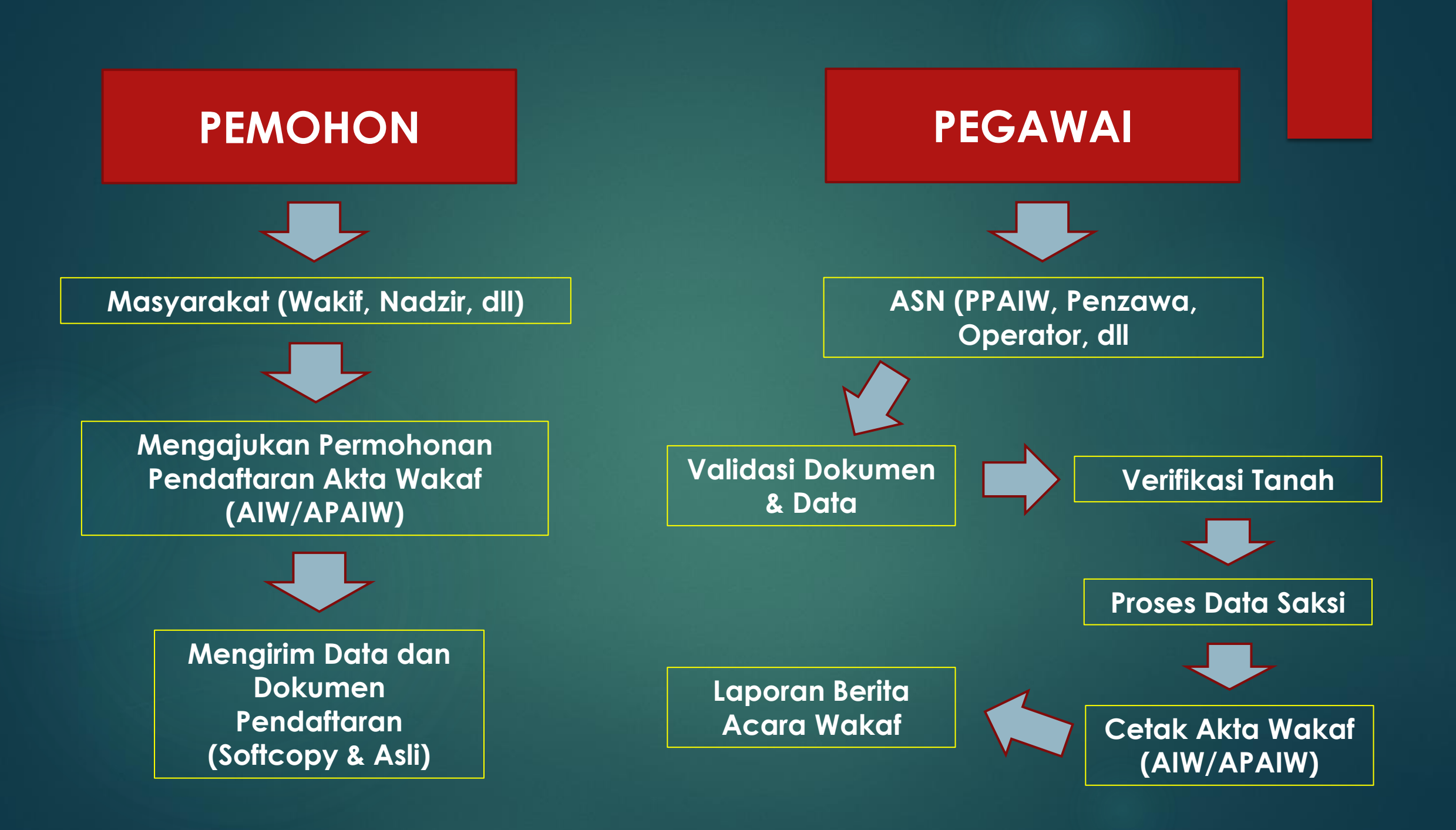

### **CATATAN**:

Banyak Pemohon kesulitan Daftar Akun & Input Data & Dokumen PPAIW / Operator dapat membantu dg beberapa cara : a. Membantu mendaftarkan Akun Pemohon b. Memiliki 2 akun sekaligus (Pemohon & Pegawai)

c. Membantu Input Data & Dokumen

## APLIKASI E-AIW :

### **APLIKASI LATIHAN :** https://apps.syscloud.my.id/eai W/ ► APLIKASI UTAMA : siwak.kemenag.go.id

## LATHAN JAD (MEMBANTU CALON WAKIF/NADHIR)

MASUK KE APLIKASI LATIHAN : https://apps.syscloud.my.id/eaiw/

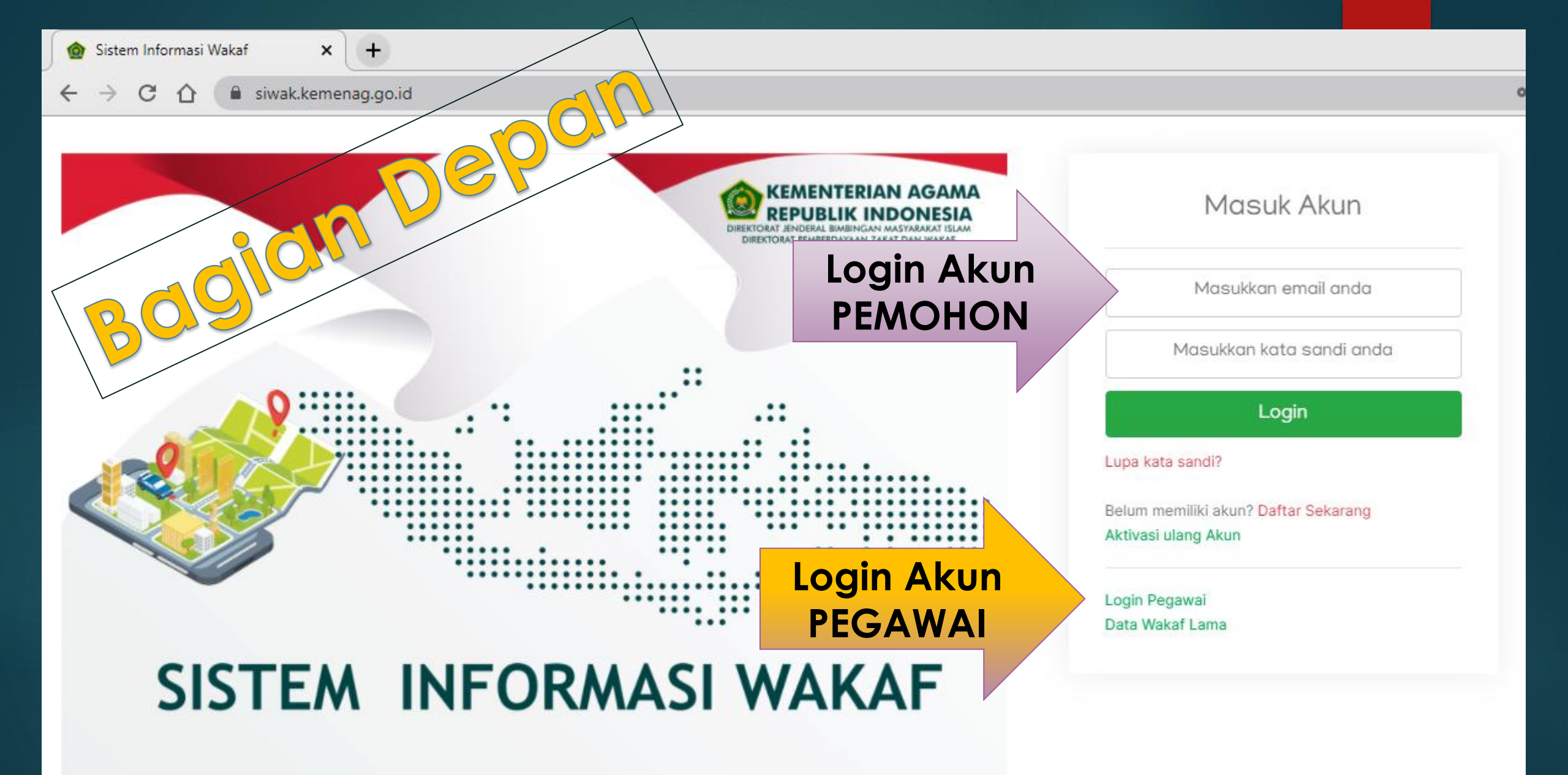

### Login Akun PEMOHON (Wakif, Nadhir)

Catatan: Alamat EMAIL harus didaftarkan dulu...

### Masuk Akun Gunakan Masukkan email anda Alamat **EMAIL** Masukkan kata sandi anda Login Lupa kata sandi? Belum memiliki akun? Daftar Sekarang Aktivasi ulang Akun Login Pegawai Data Wakaf Lama

## Daftar Akun PEMOHON

Catatan: Gunakan Alamat EMAIL yg sudah ada & Pastikan Ingat Password Emailnya

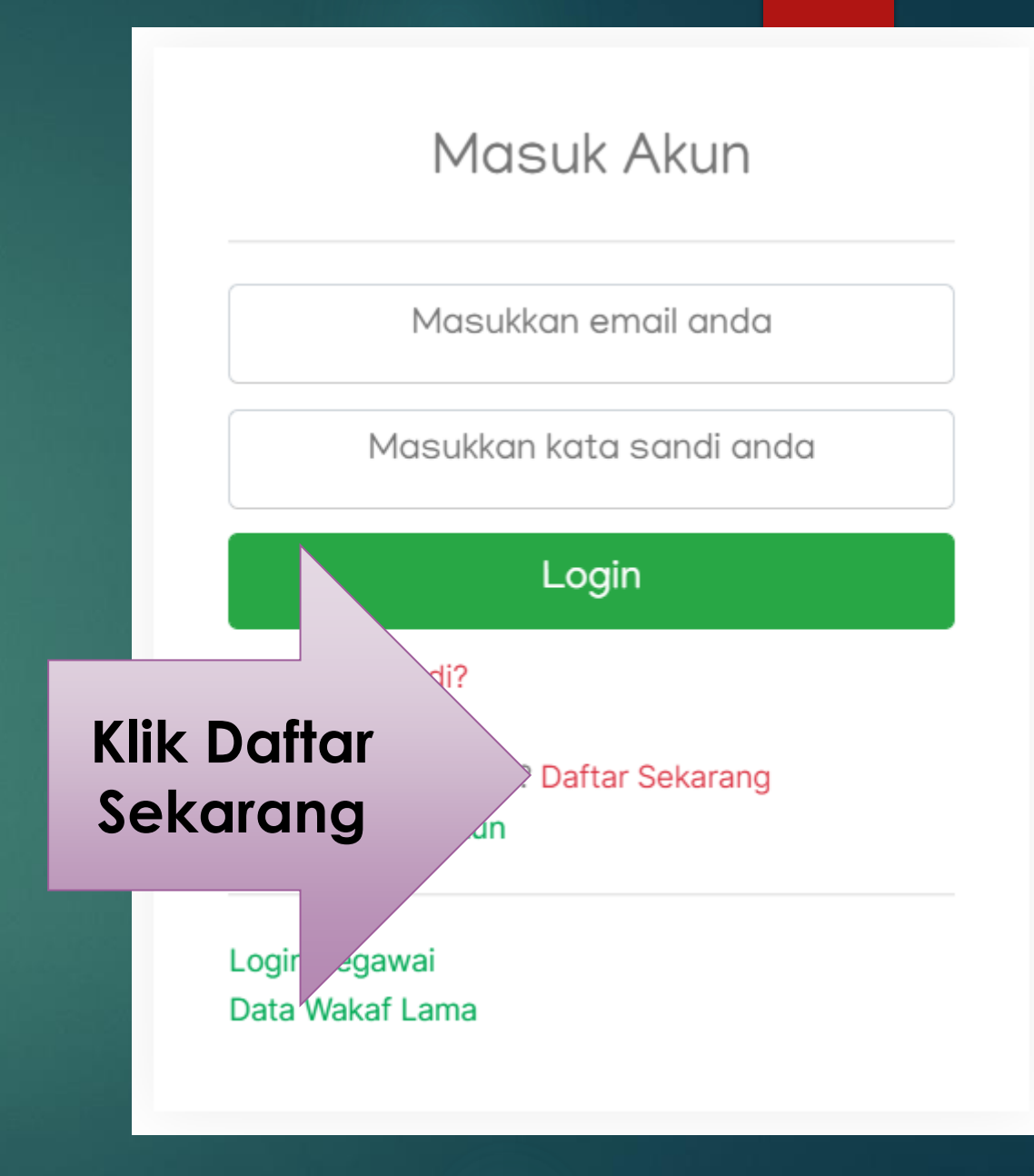

## Daftar Akun PEMOHON

Isi Data Yg Diminta

### Password Kombinasi : Huruf Besar, Huruf Kecil & Angka

Contoh: Dalam Latihan ini Passwordnya: Siwak2022

| Registre                                                                                                    |                                                                         |     |
|----------------------------------------------------------------------------------------------------|-------------------------------------------------------------------------|-----|
| ⊜ FORMULIR                                                                                                    |                                                                         |     |
| Nama Lengkap Sesuai KTP*                                                                                       |                                                                         |     |
| Jenis Kelamin*                                                                                                 | No HP*                                                                  |     |
| Laki-laki 🗸                                                                                                    |                                                                         |     |
| Email*                                                                                                    |                                                                         |     |
| Password*                                                                                                    |                                                                         |     |
| (* Password minimal 8 digit kombinasi h<br>angka                                                               | nuruf besar, kecil, dan                                                 | now |
| Ulangi Password*                                                                                               |                                                                         |     |
| Pastikan sama dengan password di at                                                                            | as 🗆 S                                                                  | how |
| <ul> <li>Saya setuju untuk menerima kor</li> <li>Direktorat Pemberdayaan Zakat</li> <li>kapan saja.</li> </ul> | nunikasi melalui email dan sms dari<br>dan Wakaf. Berhenti berlangganan | i   |
| DAFTAR                                                                                                    |                                                                         |     |
| ← Halaman Login                                                                                                |                                                                         |     |

Decisture et Aleure

### **Aktivasi Akun**

Harap Aktivasi akun anda melalui Email yang sudah anda daftarkan. Silahkan Login disini jika sudah aktivasi

Copyrights © 2022 SIWAK KEMENAG. All rights reserved.

| ≡      | M Gmail          |    | Q | Telusuri email         | 主                                                                                     | 0                   | ۰۰ ۱                     |
|--------|------------------|----|---|------------------------|---------------------------------------------------------------------------------------|---------------------|--------------------------|
| 1      | Tulis            |    |   | - C :                  | 1–50 casial (2 horn)                                                                  | dari 104 < 💙        |                          |
|        | Kotak Masuk      | 81 |   | Utama                  | Promosi Sosial Sosial Sosial                                                          |                     |                          |
| ☆      | Berbintang       |    |   | ☆ SIWAK Kemenag RI     | [AKTIVASI] Akun Baru Sistem Informasi Wakaf Kemenag RI - Kepada Abdul Wachid Ro       | osjidin , Den       | 17.28                    |
| ()     | Ditunda          |    |   | ☆ The Google Account . | Zawa Kanwil, lakukan langkah berikutnya di perangkat Windows dengan mengonfirr        | masi setela         | 17.27                    |
| ⊳      | Terkirim<br>Draf |    |   | ☆ Google               | Anda sekarang dapat menggunakan ponsel untuk login - Anda sekarang dapat mengg        | gunakan po          | 17.27                    |
| ц<br>~ | Selengkaphya     |    |   | 🕁 Google               | Akun Google Anda berhasil dipulihkan - Akun berhasil dipulihkan zawakanwiljatim@gma   | ail.com Sel         | 17.26                    |
|        |                  |    |   | 🕁 Google               | Notifikasi keamanan - Login baru di Windows zawakanwiljatim@gmail.com Kami menem      | ukan adany          | 17.26                    |
| Lab    | el               | +  |   | ☆ YouTube              | Anda sekarang dapat memilih handle channel YouTube Anda - YouTube Creator YouTu       | ube mempe           | 02/11/22                 |
|        |                  |    |   | 🔆 YouTube              | Memperkenalkan: YouTube Handle - YouTube Creator YouTube memperkenalkan nama          | sebutan ch          | 20/10/22                 |
|        |                  |    |   | ☆ Agus Buchori         | <b>Dokumen dari Agus Buchori</b> - FORM AKREDITASI LPZ.xlsx<br>FORM AKREDIT           |                     | 06/04/22                 |
|        |                  |    |   | ☆ BAZNAS Kabupaten Tu. | (tanpa subjek)     X   BAZNAS KAB Tu   Formulir Akredit                               | tivete Mindex       | 05/04/22                 |
|        |                  |    |   | ☆ Baznas Banyuwangi    | Go t<br>(tanpa subjek) - Mohon maaf link pendaftarannya kok tidak bisa di akses nggih | to Settings to acti | vate Windows<br>05/04/22 |

| \equiv 附 Gmail                                                          | (  | <b>Q</b> Telusuri email                                                                                                    | ± ⑦ €                                          |
|-------------------------------------------------------------------------|----|----------------------------------------------------------------------------------------------------|------------------------------------------------|
| / Tulis                                                                 |    |                                                                                                    | 1 dari 104 < ゝ                                 |
| Kotak Masuk                                                             | 80 | [AKTIVASI] Akun Baru Sistem Informasi Wakaf Kemenag RI 🔤                                                                        | ak Masuk ×                                     |
| <ul> <li>☆ Berbintang</li> <li>③ Ditunda</li> <li>▷ Terkirim</li> </ul> |    | SIWAK Kemenag RI siwak-no-reply@kemenag.go.id lewat sendinblue.com kepada saya -                                                | 17.28 (4 menit yang lalu) 📩 🕤                  |
| <ul> <li>Draf</li> <li>Selengkapnya</li> </ul>                          |    | <b>Kepada Abdul Wachid Rosjidin ,</b><br>Dengan email ini, kami memberikan informasi untuk aktivasi akun yang sudah anda daftar | pada halaman Sistem Informasi Wakaf Kemenag    |
| Label                                                                   | +  | RI.<br>No HP : 085648062472<br>Nama : Abdul Wachid Rosjidin<br>Harap klik tombol aktivasi dibawah ini!                          |                                                |
|                                                                         |    | Terima Kasih<br>Aktivasi                                                                                                    | Activate Windows<br>Go to Settings to activate |

### Aktivasi Akun

Aktivasi User Abdul Wachid Rosjidin dengan email zawakanwiljatim@gmail.com Berhasil. Silahkan Login disini

Copyrights © 2023 SIWAK KEMENAG. All rights reserved.

### **Dashboard Akun**

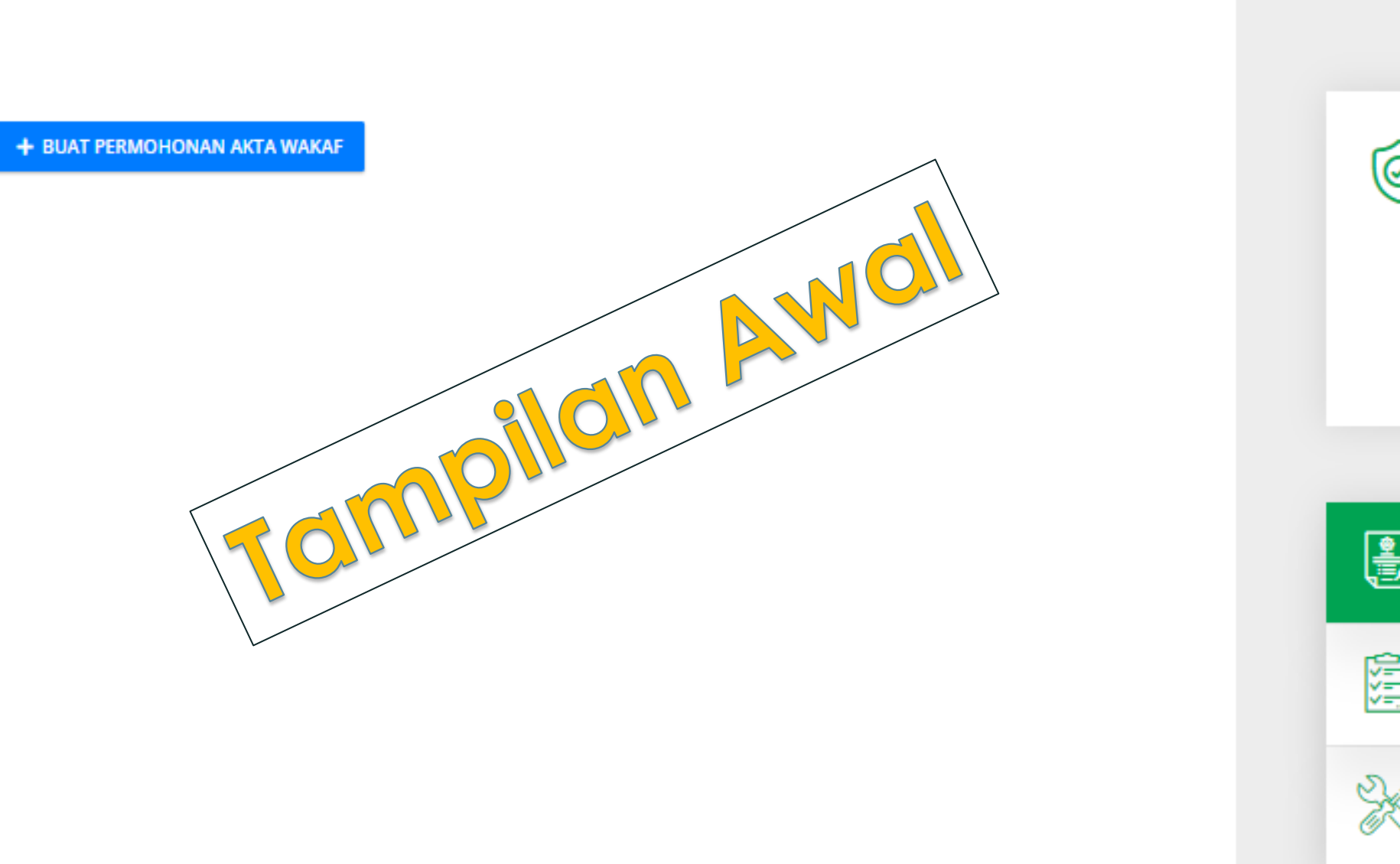

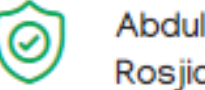

Abdul Wachid Rosjidin

zawakanwijatim@gmail.com 085648062472

Logout

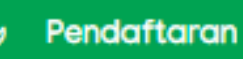

Surat V

Surat Wakaf Bersama

Activ

Go to

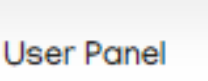

| Edit Profil                          | Join Tanggal : 18 Januari 2023 17:28                        | Ø   | Abdul Wachid<br>Rosjidin<br>zawakanwijatim@gmail.com |
|--------------------------------------|-------------------------------------------------------------|-----|------------------------------------------------------|
| Email                                |                                                             |     | 065046002472                                         |
| zawakanwiljatim@gmail.com            |                                                             |     | Logout                                               |
| Nama Lengkap*                        |                                                             |     |                                                      |
| Abdul Wachid Rosjidin                |                                                             |     |                                                      |
| Jenis Kelamin*                       |                                                             | ۲   |                                                      |
| Laki-laki                            | ~                                                           |     | Pendaftaran                                          |
| No HP*                               |                                                             | 同   | Surat Wakaf Boroama                                  |
| 085648062472                         |                                                             | VI. | Sulut wakar bersuna                                  |
| Alamat                               |                                                             | 21  | User Panel                                           |
|                                      |                                                             | 675 |                                                      |
| Biografi                             |                                                             |     |                                                      |
|                                      |                                                             |     |                                                      |
|                                      |                                                             |     |                                                      |
| Sava setuju untuk menerima komunika  | si melalui email dan sms dari Direktorat Demberdayaan 7akat |     |                                                      |
| dan Wakaf. Berhenti berlangganan kap | ian saja.                                                   |     |                                                      |
|                                      |                                                             |     | Ac                                                   |

## Wakaf Sendiri atau BERSAMA (Buat Pernyataan Dulu)

### Surat Pernyataan Wakaf Bersama

Surat Pernyataan yang dibuat jika pemilik tanah lebih dari 1 (satu) orang dan disepakai untuk diwakafkan, seluruh pemilik tanah yang diakui hukum wajib mengisi data dan menandatanganinya.

#### + BUAT SURAT PERNYATAAN

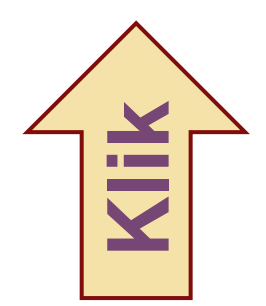

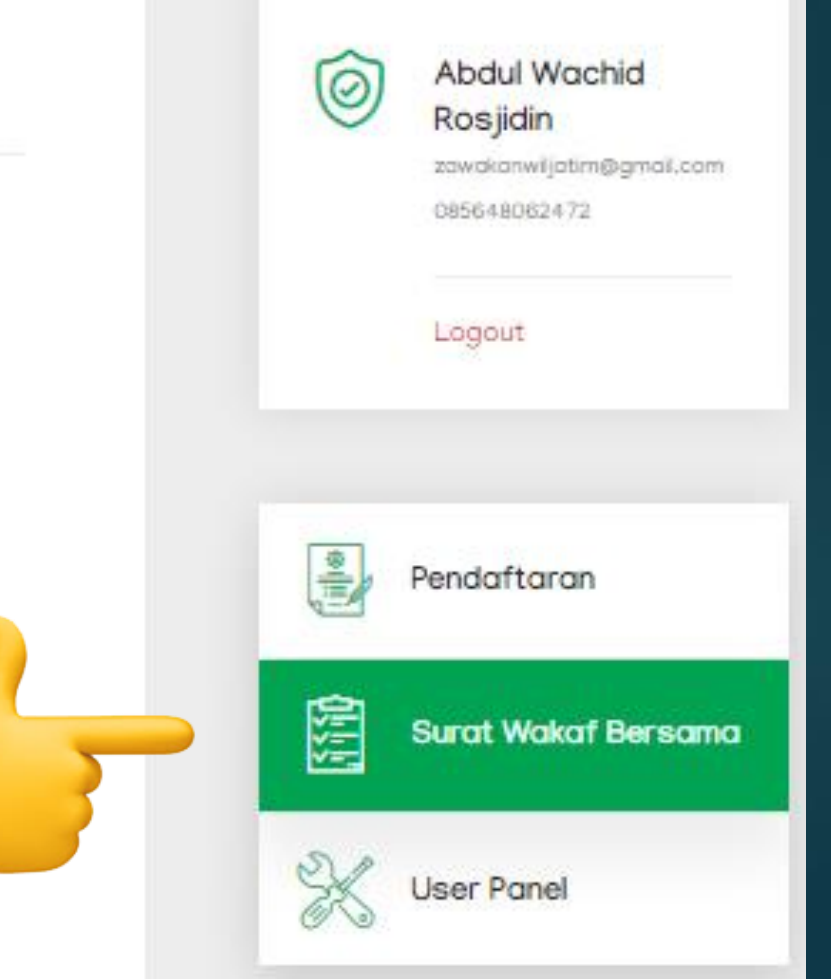

# Pendoficiron atau APAW

### **Dashboard Akun**

+ BUAT PERMOHONAN AKTA WAKAF

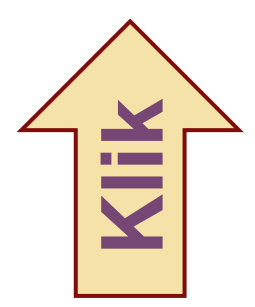

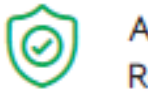

Abdul Wachid Rosjidin

zawakanwijatim@gmail.com 085648062472

Logout

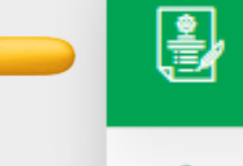

Pendaftaran

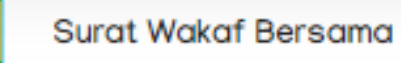

Activ

Go to

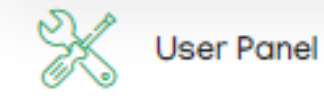

~=

### Permohonan Akta Wakaf

### Se FORMULIR

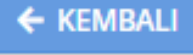

#### **◎ PENDAFTARAN WAKAF PEMOHON**

(\* Akta Ikrar Wakaf (AIW) = Akta wakaf dibuat langsung oleh pemilik yang masih hidup dan mendaftarkannya kepada PPAIW. (\* Akta Pengganti Akta Ikrar Wakaf (APAIW) = Peristiwa wakaf telah terjadi di masa lampau, sedangkan wakif sudah meninggal atau tidak diketahui keberadaannya, pelapor mendaftarkan tanah wakaf kepada PPAIW

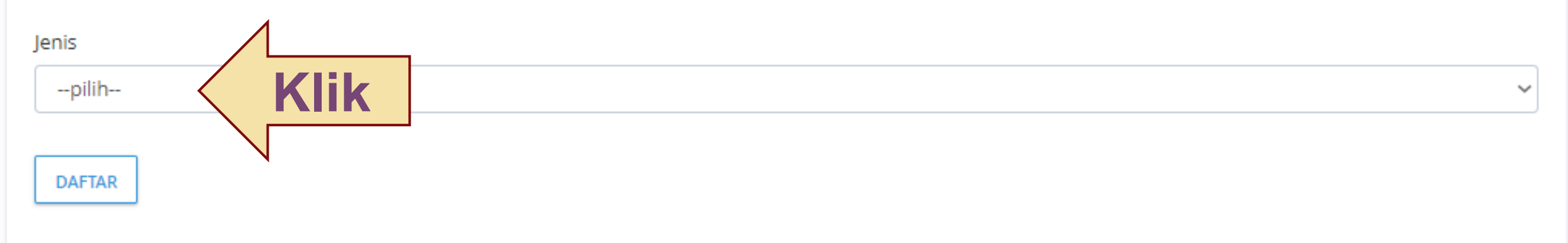

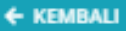

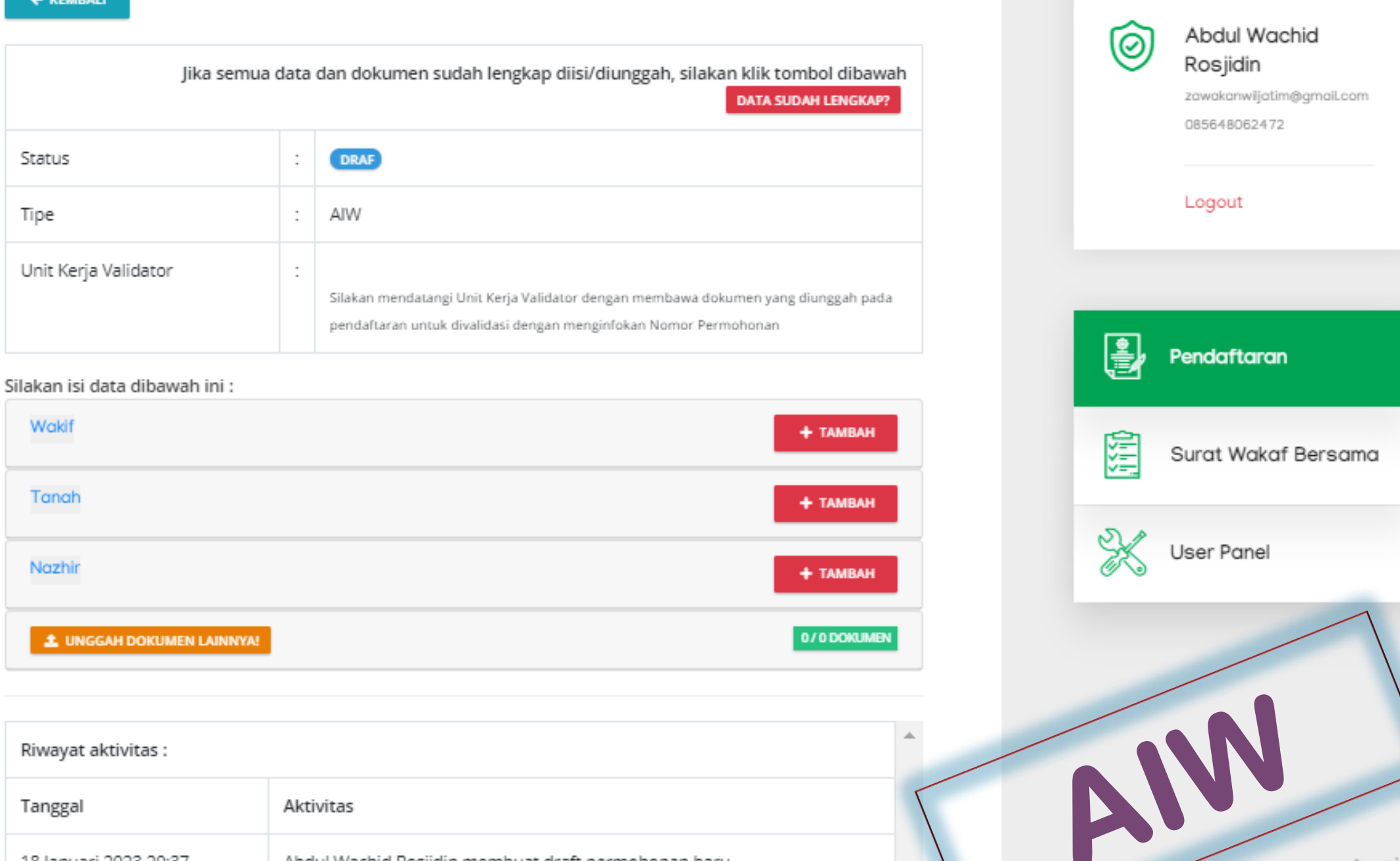

18 Januari 2023 20:37 Abdul Wachid Rosjidin membuat draft permohonan baru

Activa

## Ada berapa macam WAKIF & NAZHIR?

# Perseordngdn, Badan Hukum & Organisasi

- Perseorangan = Minimal 3 Org - Badan Hukum = Izin Kemenkumham (AHU) - Organisasi = izin Kemendagri (SKT)

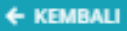

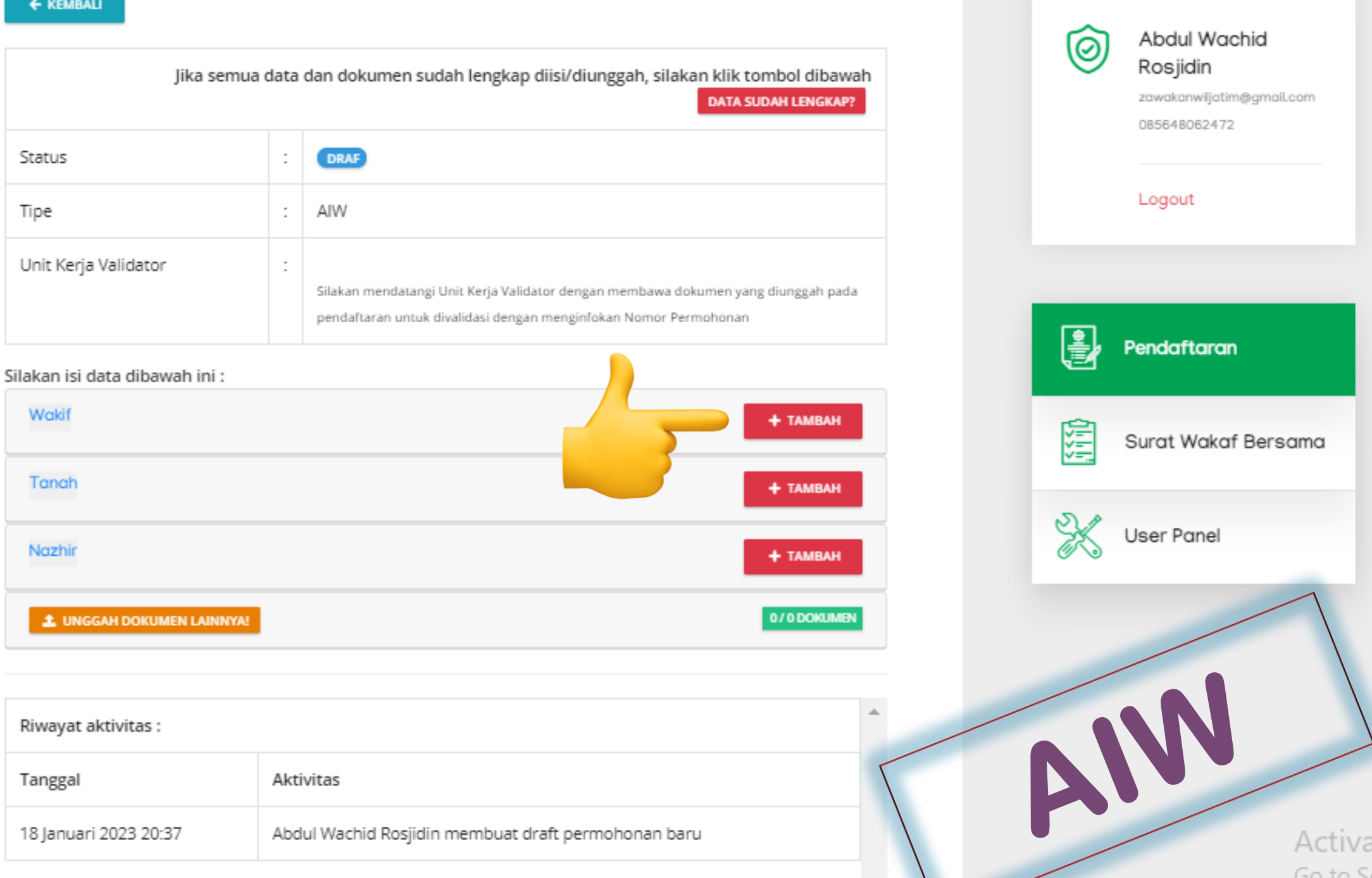

# BADAN HUKUM NU & MUHAMMADIYAH

# # Sesuai AHU : - Perkumpulan Nana atu Uama & Persyarikatan Muhammadiyah

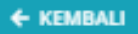

| Jika semua data dan dokumen sudah lengkap diisi/diunggah, silakan klik tombol dibawah<br>DATA SUDAH LENGKAP? |   |                                                                                                    |  |
|----------------------------------------------------------------------------------------------------|---|----------------------------------------------------------------------------------------------------|--|
| Status                                                                                                    | : | DRAF                                                                                                    |  |
| Tipe                                                                                                    | : | AIW                                                                                                    |  |
| Unit Kerja Validator                                                                                         | : | Silakan mendatangi Unit Kerja Validator dengan membawa dokumen yang diunggah pada<br>pendaftaran untuk divalidasi dengan menginfokan Nomor Permohonan |  |

#### Silakan isi data dibawah ini :

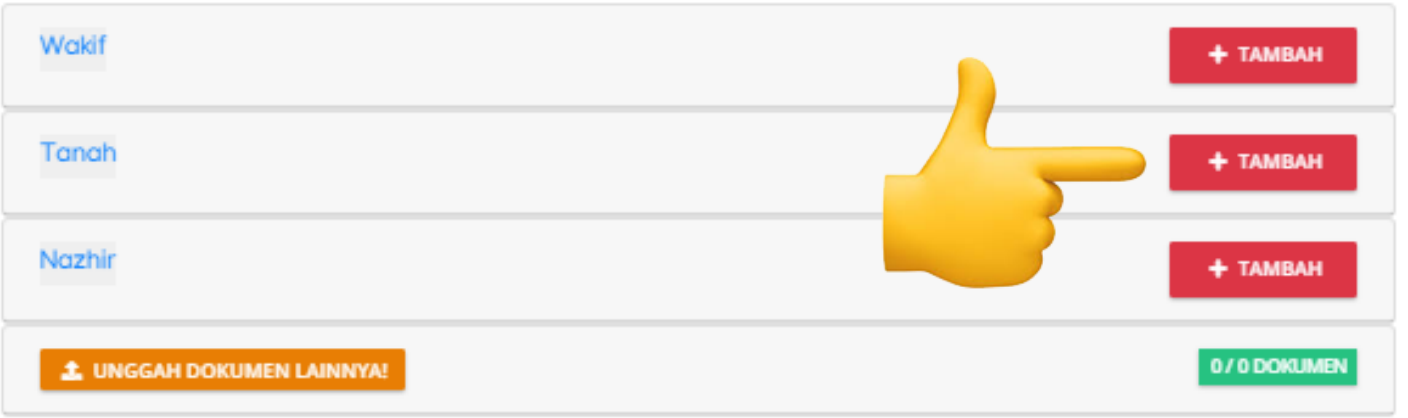

| Riwayat aktivitas :   |                                                     | 4 |
|-----------------------|-----------------------------------------------------|---|
| Tanggal               | Aktivitas                                           |   |
| 18 Januari 2023 20:37 | Abdul Wachid Rosjidin membuat draft permohonan baru |   |

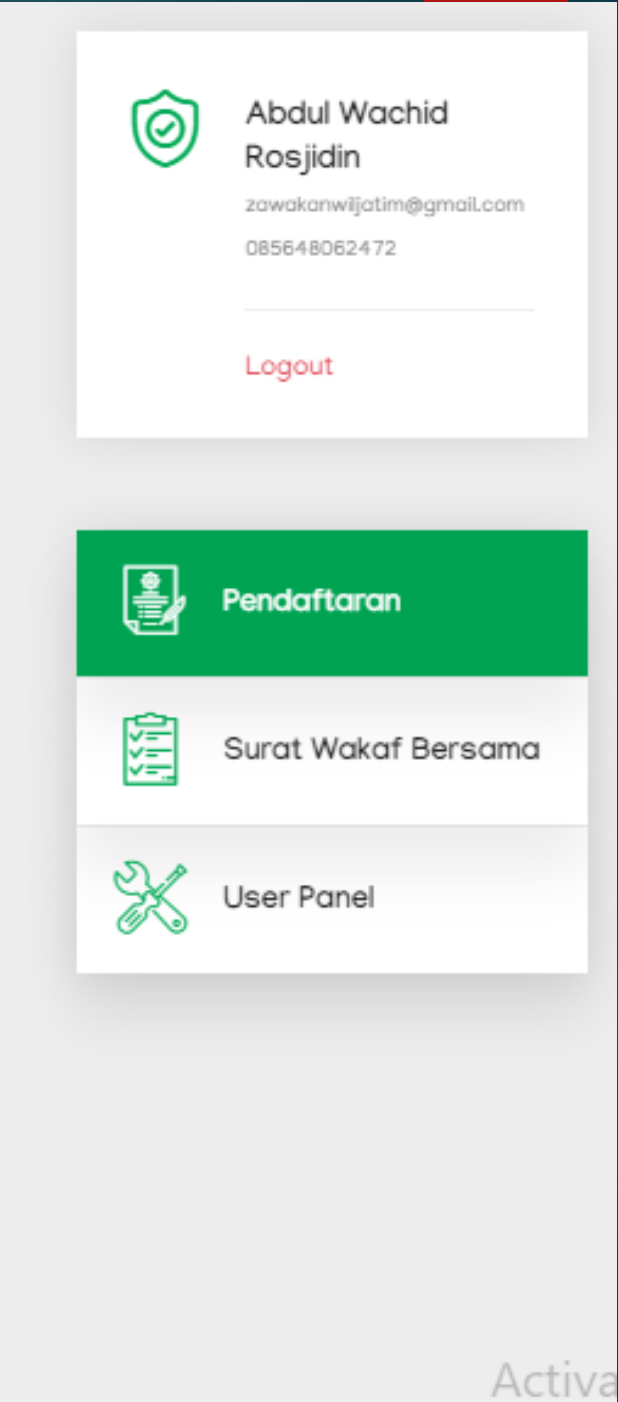

Go to Se

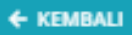

| Jika semua data dan dokumen sudah lengkap diisi/diunggah, silakan klik tombol dibawah<br>DATA SUDAH LENGKAP? |   |                                                                                                    |  |  |
|----------------------------------------------------------------------------------------------------|---|----------------------------------------------------------------------------------------------------|--|--|
| Status                                                                                                    | : | DRAF                                                                                                    |  |  |
| Tipe                                                                                                    | : | AIW                                                                                                    |  |  |
| Unit Kerja Validator                                                                                         | : | Silakan mendatangi Unit Kerja Validator dengan membawa dokumen yang diunggah pada<br>pendaftaran untuk divalidasi dengan menginfokan Nomor Permohonan |  |  |

#### Silakan isi data dibawah ini :

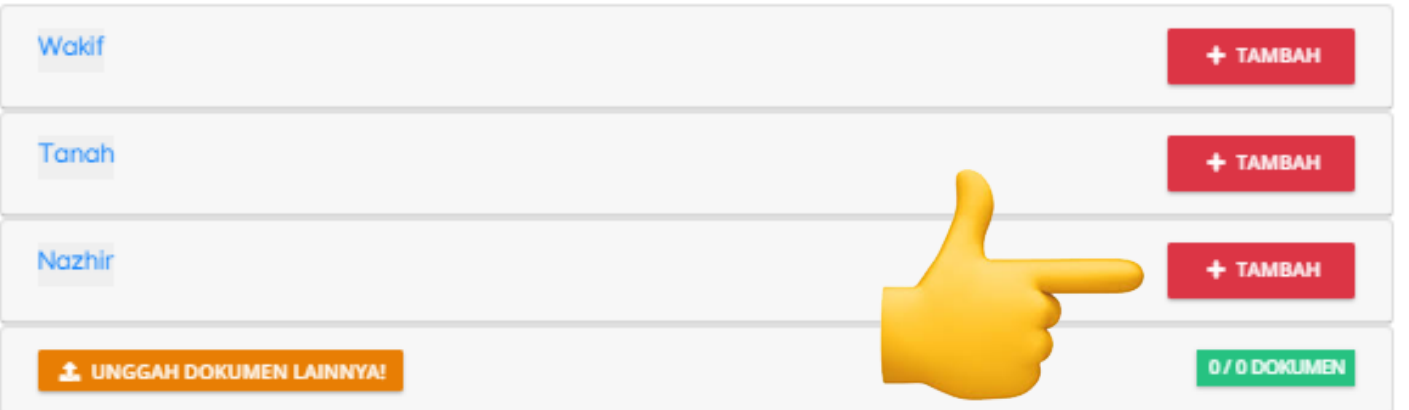

| Riwayat aktivitas :   |                                                     | 4 |
|-----------------------|-----------------------------------------------------|---|
| Tanggal               | Aktivitas                                           |   |
| 18 Januari 2023 20:37 | Abdul Wachid Rosjidin membuat draft permohonan baru |   |

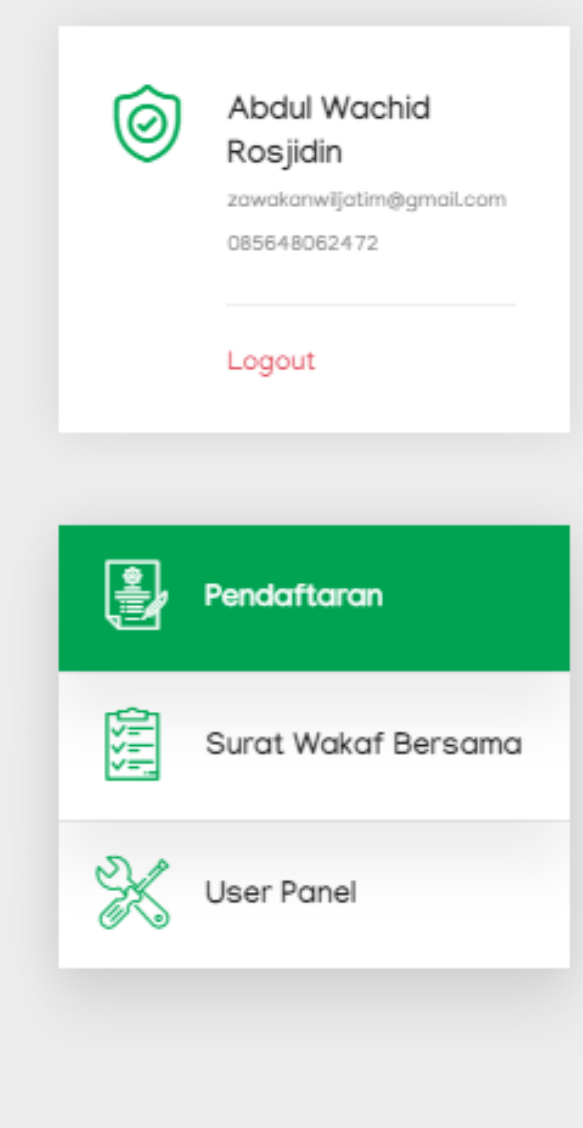

Activa

## APAW (Akta Pengganti Akta Ikrar Wakaf)

### Nomor Permohonan : 20220806VDEZNB

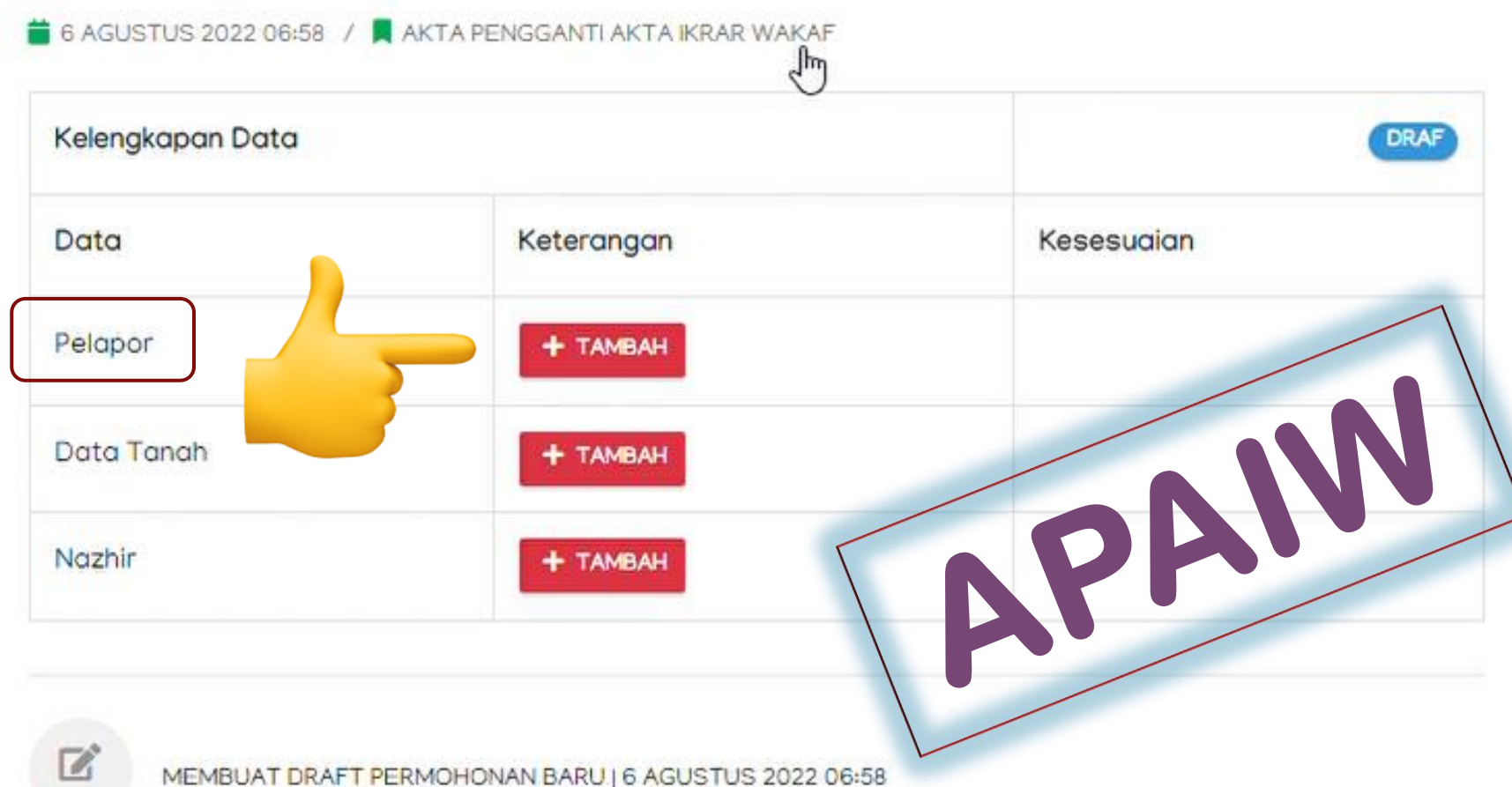

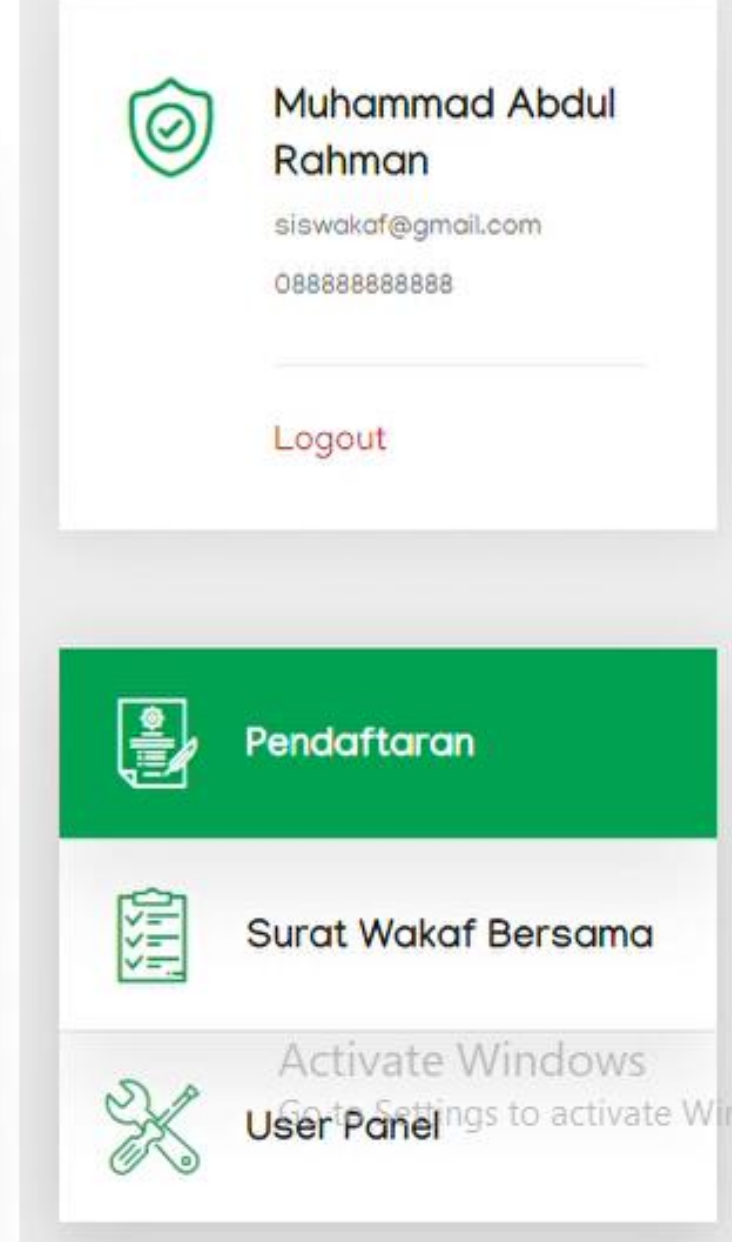

← KEMBALI

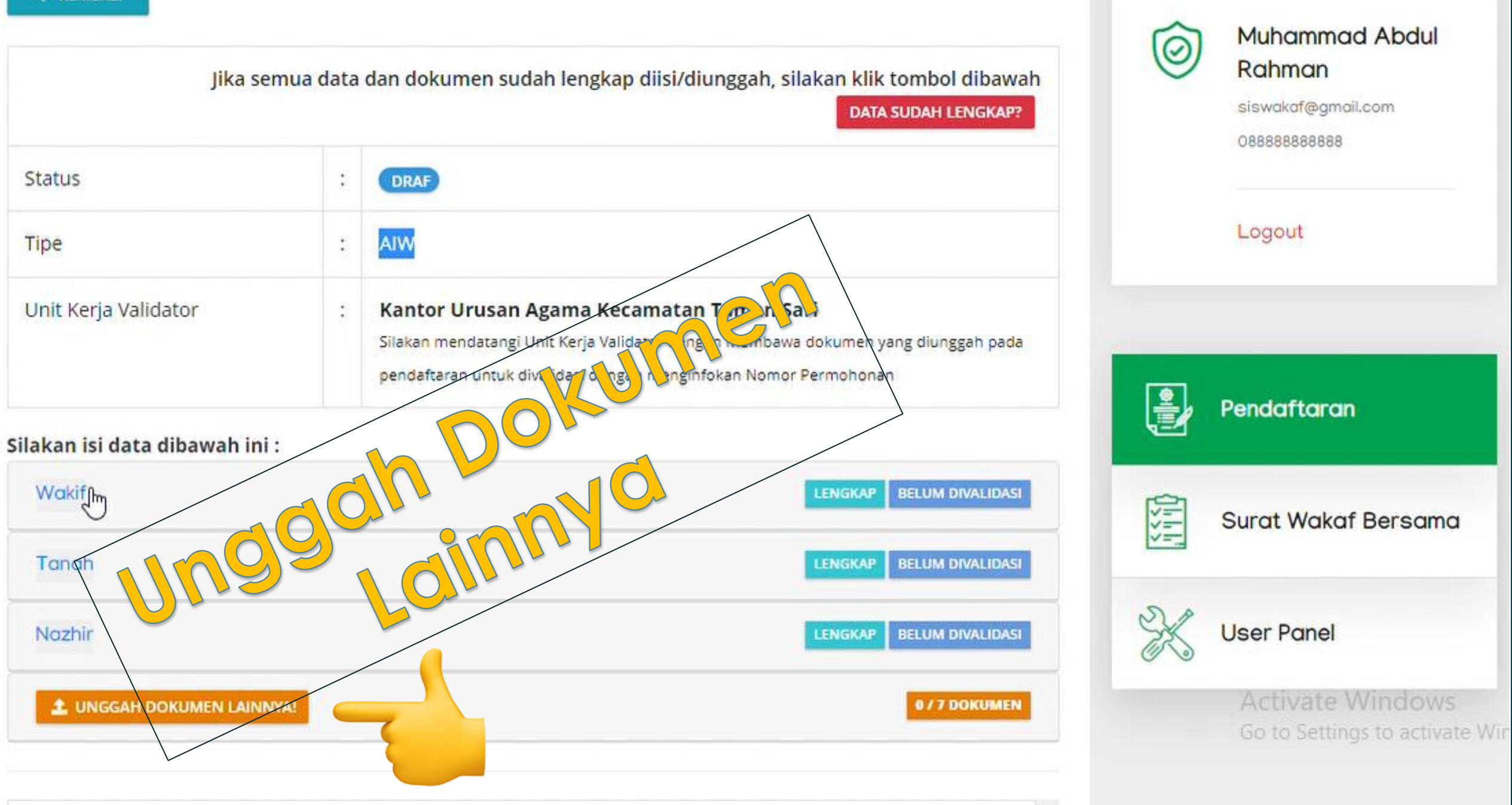

← KEMBALI

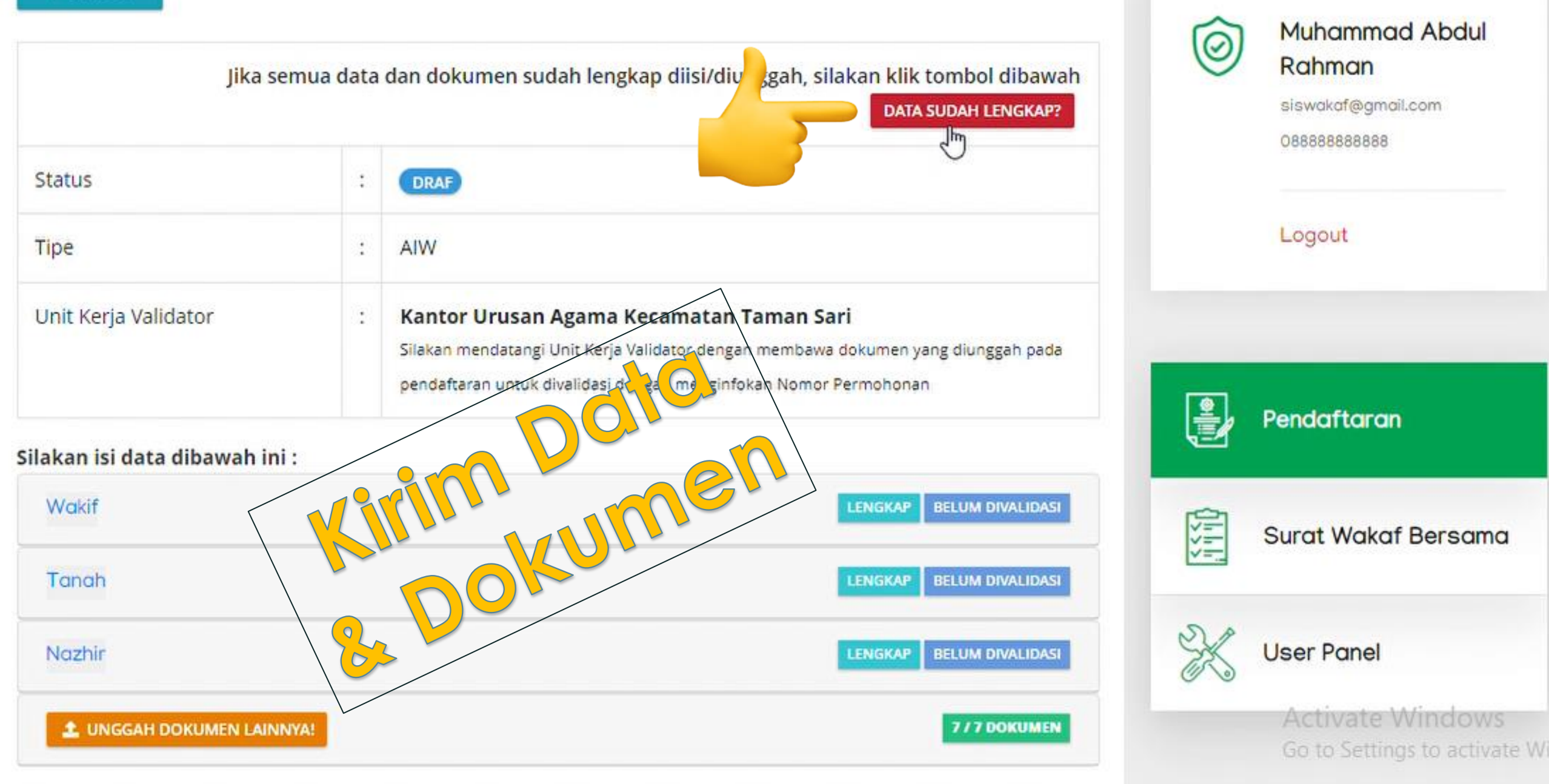